# **آموزش نصب و راه اندازی ۱۱۶ در ویندوز سرور ۲2 2012**

سرویس IIS که مخفف Internet Information Service می باشد و به عنوان وب سرور مایکروسافت از آن یاد میشود و بستری را برای ما مهیا مینماید تا بتوانیم وب سایت هایی که با زبان های سمت سرور مانند Asp و Asp.Net مینویسیم را با استفاده از این وب سرور اجرا و تست نماییم و همچنین برای ایجاد ، مدیریت و هاستینگ وب سایتها و FTP نیز استفاده میشود.

برای این منظور کافیست وارد Server Manager شوید و بر روی Add roles and features کلیک نمایید

| <u></u>                                                                                  | Serv                                    | er Manager 📃 🗖                                                                  | x   |
|------------------------------------------------------------------------------------------|-----------------------------------------|---------------------------------------------------------------------------------|-----|
| 🔵 🕘 🕌 🕶 Dashba                                                                           | oard                                    | 🕶 🥑   🚩 Manage Tools View He                                                    | elp |
| III Dashboard                                                                            | WELCOME TO SER                          | VER MANAGER                                                                     | ^   |
| <ul> <li>Local Server</li> <li>All Servers</li> <li>File and Storage Services</li> </ul> |                                         | 1 Configure this local server                                                   | =   |
|                                                                                          | QUICK START                             | 2 Add roles and features                                                        |     |
|                                                                                          | WHAT'S NEW                              | <ul><li>3 Add other servers to manage</li><li>4 Create a server group</li></ul> |     |
|                                                                                          |                                         | 5 Connect this server to cloud servic<br>Hide                                   |     |
|                                                                                          | <                                       | ш                                                                               |     |
|                                                                                          | ROLES AND SERV<br>Roles: 1   Server gro | ER GROUPS<br>ups: 1   Servers total: 1                                          | ~   |

#### بر روی Next کلیک نمایید

| efore you beg                                                                                                    | in Destination server<br>WIN-PVPLP4JTGPH                                                                                                    |
|----------------------------------------------------------------------------------------------------|----------------------------------------------------------------------------------------------------|
| Before You Begin<br>Installation Type<br>Server Selection<br>Server Roles<br>Features<br>Confirmation<br>Results | <ul> <li>This wizard helps you install roles, role services, or features. You determine which roles, role services, or features to install based on the computing needs of your organization, such as sharing documents, or hosting a website.</li> <li>To remove roles, role services, or features: Start the Remove Roles and Features Wizard</li> <li>Before you continue, verify that the following tasks have been completed: <ul> <li>The Administrator account has a strong password</li> <li>Network settings, such as static IP addresses, are configured</li> <li>The most current security updates from Windows Update are installed</li> <li>If you must verify that any of the preceding prerequisites have been completed, close the wizard, complete the steps, and then run the wizard again.</li> </ul> </li> <li>To continue, click Next.</li> </ul> |
|                                                                                                    | Skip this page by default                                                                                                    |

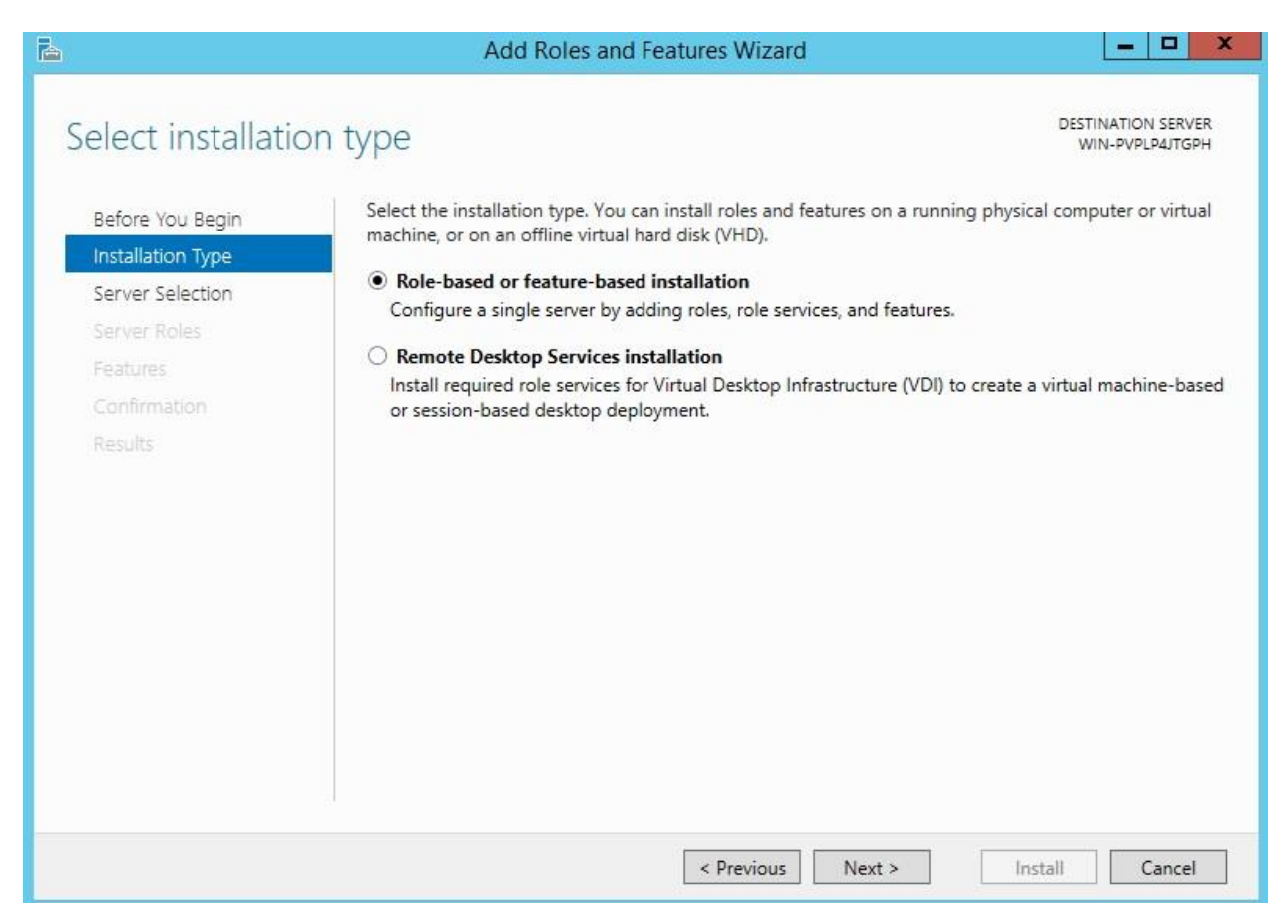

#### گزینه پیش فرض را پذیرفته و بر روی Next کلیک نمایید

| elect destinati                                           | on server                                                                        |                                                 | DESTINATION SERVER<br>WIN-PVPLP4JTGPH                   |  |  |
|-----------------------------------------------------------|----------------------------------------------------------------------------------|-------------------------------------------------|---------------------------------------------------------|--|--|
| Before You Begin<br>Installation Type<br>Server Selection | Select a server or a virtua<br>Select a server from t<br>Select a virtual hard o | al hard disk on whicl<br>he server pool<br>disk | n to install roles and features.                        |  |  |
| Server Roles                                              | Server Pool                                                                      |                                                 |                                                         |  |  |
| Features<br>Confirmation                                  | Filter:                                                                          |                                                 |                                                         |  |  |
| Results                                                   | Name                                                                             | IP Address                                      | Operating System                                        |  |  |
|                                                           |                                                                                  |                                                 |                                                         |  |  |
|                                                           | 1 Computer(s) found                                                              | that are running Wi                             | ndows Server 2012, and that have been added by using th |  |  |

## گزینه (Web Server (IIS) را انتخاب نموده

| elect server rol                                                                                                  | es                                                                                                    | DESTINATION SERVE<br>WIN-PVPLP4JTGP                                                                 |
|----------------------------------------------------------------------------------------------------|----------------------------------------------------------------------------------------------------|----------------------------------------------------------------------------------------------------|
| Before You Begin<br>Installation Type                                                                             | Select one or more roles to install on the selected server.                                                                                                    | Description                                                                                         |
| Server Selection<br>Server Roles<br>Features<br>Web Server Role (IIS)<br>Role Services<br>Confirmation<br>Results | <ul> <li>Application Server</li> <li>DHCP Server</li> <li>DNS Server</li> <li>Fax Server</li> <li>File and Storage Services (1 of 12 installed)</li> <li>Hyper-V</li> <li>Network Policy and Access Services</li> <li>Print and Document Services</li> <li>Remote Access</li> <li>Remote Desktop Services</li> <li>Volume Activation Services</li> <li>Volume Activation Services</li> <li>Windows Deployment Services</li> <li>Windows Server Essentials Experience</li> <li>Windows Server Update Services</li> </ul> | Web Server (IIS) provides a reliable<br>manageable, and scalable Web<br>application infrastructure. |

برای نصب IIS نیاز هست ویژگی های دیگری هم نصب شود پس بر روی Add Features کلیک نمایید و سپس Next را بزنید

| he<br>ave | following tools are required to manage this feature, but do not<br>e to be installed on the same server. |
|-----------|----------------------------------------------------------------------------------------------------|
| 4         | Web Server (IIS)                                                                                         |
|           | ▲ Management Tools                                                                                       |
|           |                                                                                                    |

#### بر روی Next کلیک نمایید

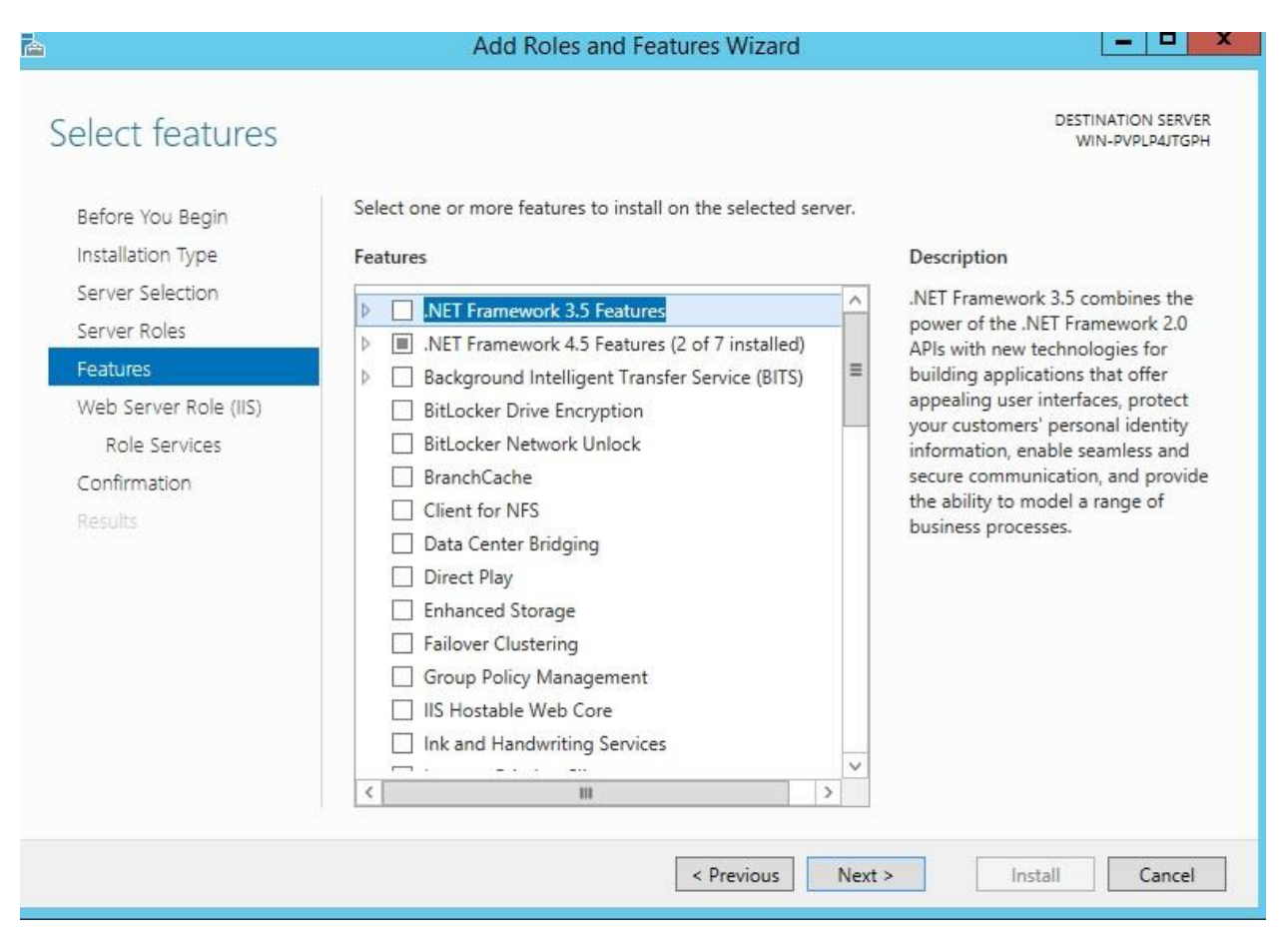

### بر روی Next کلیک نمایید

| <b>b</b>                                                  | Add Roles and Features Wizard                                                                                                    |
|-----------------------------------------------------------|----------------------------------------------------------------------------------------------------|
| Web Server Role                                           | e (IIS) Destination server<br>WIN-PVPLP4JTGPH                                                                                                    |
| Before You Begin<br>Installation Type<br>Server Selection | Web servers are computers that let you share information over the Internet, or through intranets and extranets. The Web Server role includes Internet Information Services (IIS) 8.5 with enhanced security, diagnostic and administration, a unified Web platform that integrates IIS 8.5, ASP.NET, and Windows Communication Foundation. |
| Server Roles                                              | Things to note:                                                                                                    |
| Features<br>Web Server Role (IIS)                         | <ul> <li>Using Windows System Resource Manager (WSRM) can help ensure equitable servicing of Web<br/>server traffic, especially when there are multiple roles on this computer.</li> </ul>                                                                                                    |
| Role Services<br>Confirmation<br>Results                  | <ul> <li>The default installation for the Web Server (IIS) role includes the installation of role services that<br/>enable you to serve static content, make minor customizations (such as default documents and HTTP<br/>errors), monitor and log server activity, and configure static content compression.</li> </ul>                   |
|                                                           | More information about Web Server IIS                                                                                                    |
|                                                           | < Previous Next > Install Cancel                                                                                                    |

در این بخش میتوانید بسته به نیاز خود گزینه های لازم را انتخاب نمایید ما به گزینه های پیس فرض بسنده و بر روی Next کلیک می نماییم

| <b>L</b>                                                                                                    | Add Roles and Features Wizard                                                                                                    |                                                                                                    |
|----------------------------------------------------------------------------------------------------|----------------------------------------------------------------------------------------------------|----------------------------------------------------------------------------------------------------|
| Before You Begin<br>Installation Type<br>Server Selection<br>Server Roles<br>Features<br>Web Server Role (IIS)<br>Role Services<br>Confirmation<br>Results | Add Roles and readiles wizard         iCes         Select the role services to install for Web Server (IIS)         Role services         Image: Common HTTP Features         Image: Default Document         Image: Directory Browsing         Image: HTTP Errors         Image: Static Content         Image: HTTP Redirection         Image: WebDAV Publishing         Image: Health and Diagnostics         Image: HTTP Logging         Image: Custom Logging         Image: Dobb Logging         Image: Request Monitor | DESTINATION SERVER<br>WIN-PVPLPAJTGPH<br>Description<br>Web Server provides support for<br>HTML Web sites and optional<br>support for ASP.NET, ASP, and Web<br>server extensions. You can use the<br>Web Server to host an internal or<br>external Web site or to provide an<br>environment for developers to<br>create Web-based applications. |
|                                                                                                    | < Previous Next                                                                                                    | > Install Cancel                                                                                                    |

تیک گزینه ... Restart the destination server را بزنید تا در صورت نیاز پس از نصب ریستارت شود. بر روی Install کلیک نمایید

| Confirm installat                            | ion selections                                                                                                    | DESTINATION SERVE<br>WIN-PVPLP4JTGPF                                                  |
|----------------------------------------------|----------------------------------------------------------------------------------------------------|---------------------------------------------------------------------------------------|
| Before You Begin                             | To install the following roles, role services, or features on sele                                                                                    | ected server, click Install.                                                          |
| Installation Type                            | Restart the destination server automatically if required                                                                                              |                                                                                       |
| Server Selection<br>Server Roles<br>Features | Optional features (such as administration tools) might be dis<br>been selected automatically. If you do not want to install the<br>their check boxes. | played on this page because they have<br>se optional features, click Previous to clea |
| Web Server Pole (IIS)                        | Web Server (IIS)                                                                                                    |                                                                                       |
| Neb Server Kole (IIS)                        | Management Tools                                                                                                    |                                                                                       |
| Role Services                                | IIS Management Console                                                                                                    |                                                                                       |
| Confirmation                                 | Web Server                                                                                                    |                                                                                       |
|                                              | Common HTTP Features                                                                                                    |                                                                                       |
|                                              | Default Document                                                                                                    |                                                                                       |
|                                              | Directory Browsing                                                                                                    |                                                                                       |
|                                              | HTTP Errors                                                                                                    |                                                                                       |
|                                              | Static Content                                                                                                    |                                                                                       |
|                                              | Health and Diagnostics                                                                                                    |                                                                                       |
|                                              | Export configuration settings<br>Specify an alternate source path                                                                                     |                                                                                       |

همانطور که مشاهده می نمایید IIS با موفقیت نصب شد

| <b>b</b>              | Add Roles and Features Wizard                                                                                                    | _ <b>_</b> X                          |
|-----------------------|----------------------------------------------------------------------------------------------------|---------------------------------------|
| Installation progre   | ess                                                                                                    | DESTINATION SERVER<br>WIN-PVPLP4JTGPH |
| Before You Begin      | View installation progress                                                                                                    |                                       |
| Installation Type     | i Feature installation                                                                                                    |                                       |
| Server Selection      |                                                                                                    |                                       |
| Server Roles          | Installation succeeded on WIN-PVPLP4JTGPH.                                                                                                    |                                       |
| Features              | Web Server (IIS)                                                                                                    | ^                                     |
| Web Server Role (IIS) | Management Tools                                                                                                    |                                       |
| Role Services         | IIS Management Console                                                                                                    |                                       |
| Confirmation          | Web Server                                                                                                    | =                                     |
| Results               | Default Document                                                                                                    |                                       |
|                       | Directory Browsing                                                                                                    |                                       |
|                       | HTTP Errors                                                                                                    |                                       |
|                       | Static Content                                                                                                    |                                       |
|                       | Health and Diagnostics<br>HTTP Logging                                                                                                    | ~                                     |
|                       | You can close this wizard without interrupting running tasks. View task p<br>page again by clicking Notifications in the command bar, and then Task<br>Export configuration settings | rogress or open this<br>Details.      |
|                       | < Previous Next >                                                                                                    | Close Cancel                          |

حال کافیست در Server Manager از سمت چپ گزینه IIS را انتخاب و سپس مطابق شکل بر روی سرویس مربوطه کلیک راست و گزینه IIS Manager مرا انتخاب نمایید و وارد محیط IIS Manager شوید IIS Manager موید

| <b>a</b>                                   |                                  | Serv                                                                                                    | er Manager  |                                       |
|--------------------------------------------|----------------------------------|----------------------------------------------------------------------------------------------------|-------------|---------------------------------------|
| Server Ma                                  | anager • IIS                     |                                                                                                    |             |                                       |
| Dashboard     Local Server     All Servers | SERVERS<br>All servers   1 total | ▼ (ii) ▼ (ii) Q                                                                                                    |             |                                       |
| File and Storage Services ▷                | Server Name IPv4 Address         | Manageability                                                                                                    | Last Update | Windows Activation                    |
|                                            | WIN-PVPLP4JTGPH 10.10.10.64      | Add Roles and Features<br>Shut Down Local Server<br>Computer Management<br>Remote Desktop Connection<br>Windows PowerShell<br>Configure NIC Teaming<br>Configure Windows Automatic Features | edback      | 1 00252-70000-00000-AA535 (Activated) |
|                                            | EVENTS                           | Internet Information Services (IIS)                                                                                                    | Manager     |                                       |
|                                            | All events   0 total             | Manage As<br>Start Performance Counters<br>Refresh                                                                                                    |             |                                       |
|                                            |                                  | Сору                                                                                                    |             |                                       |

در تصویر زیر محیط IIS Manager را مشاهده مینمایید

| <b>6</b> ]        | Internet Information Services (IIS) Manager                                                                                                    | _ <b>D</b> X                                                                       |
|-------------------|----------------------------------------------------------------------------------------------------|------------------------------------------------------------------------------------|
| WIN-PVPLP4JTG     | PH >                                                                                                    | 😳 🛛 👌 🔞 -                                                                          |
| File View Help    |                                                                                                    |                                                                                    |
| Connections       |                                                                                                    | Actions                                                                            |
| 🔍 - 🔚 🖄 🥵         | WIN-FVFLF4) IGFITTIONE                                                                                                    | Manage Server                                                                      |
| Start Page        | Filter: • 🐨 Go - 🥁 Show All   Group by: Area • 📰 -                                                                                                    | Z Restart                                                                          |
| Application Pools | IIS                                                                                                    | Stop                                                                               |
| j - i i ites      | Authentic       Compression       Default       Directory       Error Pages       Handler       HTTP         Authentic       Modules       Directory       Error Pages       Handler       HTTP         Logging       MIME Types       Modules       Output       Caching       Eerror Pages       Error Pages       Worker         Management       Modules       Output       Caching       Eerror Pages       Eerror Pages       Worker         Configurat       Feature       Shared       Shared       Configurat       Shared       Year | View Application Pools<br>View Sites<br>Get New Web Platform<br>Components<br>Help |
| < III >           | T Features View Content View                                                                                                    | <br>۹ <u>ا</u> .:                                                                  |

همانطور که در تصویر زیر مشاهده می نمایید وب سایتی بصورت پیش فرض ایجاد شده است که برای مشاهده وب سایت مذکور کافیست از سمت راست گزینه مشخص شده در تصویر را کلیک نمایید

| 8                                                                                                    | Internet Information Services (IIS) Manager                                                                                                    | _ <b>D</b> X                                                                                                    |
|----------------------------------------------------------------------------------------------------|----------------------------------------------------------------------------------------------------|----------------------------------------------------------------------------------------------------|
| € WIN-PVPLP4JTG                                                                                                    | PH + Sites + Default Web Site +                                                                                                    | 😅 🖂 🚱 i 🙆 🗸                                                                                                    |
| File View Help                                                                                                    |                                                                                                    |                                                                                                    |
| File View Help<br>Connections<br>Start Page<br>WIN-PVELP4JTGPH (WIN-PVE<br>Application Pools<br>Sites<br>Default Web Site | Is       Image: Constraint of the state of the state of | Actions  Explore Edit Permissions  Edit Site Bindings Basic Settings View Applications View Virtual Directories Manage Website Restart Start Stop Browse Website Browse *:80 (http) |
| < <u> </u>                                                                                                    | Editor                                                                                                    | Advanced Settings Configure Limits Help V                                                                                                    |
| Ready                                                                                                    |                                                                                                    | € <u>⊒.</u> :                                                                                                    |

در تصویر زیر مشاهده می نمایید که IIS به درستی نصب و راه اندازی شده است. برای مشاهده سایت خود میتوانید از آدرسهای زیر استفاده نمایید :

## http://127.0.0.1

http://localhost

### http://10.10.10.64

دو آدرس اول به صورت Local و بر روی مشاهده بر روی همان ویندوز سرور می باشد و آدرس سوم برای مشاهده بر روی سایر سیستم ها در مجموعه می باشد

| (→ → Ø http://localhost/ | <i> IIS Windows</i> Se | rver ×         | 1            |              | - □ ×<br>↑ ★ ☆ |
|--------------------------|------------------------|----------------|--------------|--------------|----------------|
| 🕂 Windows Server         |                        |                |              |              | ^              |
| Internet Informa         | tion Ser               | rvices         |              |              |                |
|                          |                        |                |              |              |                |
| Welcome Bienv            | enue Tervet            | tuloa          |              |              |                |
| ようこそ Benvenuto 歓迎        |                        |                |              |              |                |
|                          | Bienvenido             | Hoş geldiniz   | ברוכים הבאים |              | w              |
| Bem-vindo                |                        |                |              |              |                |
|                          | Καλώς                  | Välligen en en | 하여하니다        | Добро        | Üdvözöliük     |
| Vitejte                  |                        | Valkommen      | 관경입니다        | пожаловать   |                |
| <                        |                        |                |              | Lis us Writt | >              |

بصورت پیش فرض محتویات سایت شما از مسیر زیر بارگذاری میشود

### C:\inetpub\wwwroot

| 🌆   💽 🚺 = I                    |                  | wwwroot            |               |
|--------------------------------|------------------|--------------------|---------------|
| File Home Shi                  | are View         |                    |               |
| € 🕘 ▾ ↑ 🚺 여                    | \inetpub\wwwroot |                    | ✓ → Searce    |
| 🙀 Favorites                    | Name             | Date modified      | Туре          |
| Desktop                        | 📭 iis-85         | 11/5/2016 10:23 AM | PNG image     |
| 🗼 Downloads<br>📃 Recent places | iisstart         | 11/5/2016 10:23 AM | HTML Document |
| 1 This PC                      |                  |                    |               |

همانطور که مشاهده نمودید سایت بصورت http و با پورت 80 قابل دسترس بود اما قصد داریم سایت خود را بر بستر امن تری راه اندازی نماییم. بدین صورت که سایت بصورت https و با پورت 443 قابل دسترس باشد برای این منظور نیاز هست که Certificate ی را برای سایت خود در نظر بگیریم

Certificate را میتوان به دو صورت انتصاب داد :

۱ – با استفاده از CA ( Certificate Authority ) Server که در مجموعه خود راه اندازی نمودیم

۲ – با استفاده از Certificate پیش فرض خود IIS که با عنوان Self-Signed Certificate مطرح میشود

برای این منظور از سمت چپ سرور خود را انتخاب و سپس Server Certificates را انتخاب نمایید

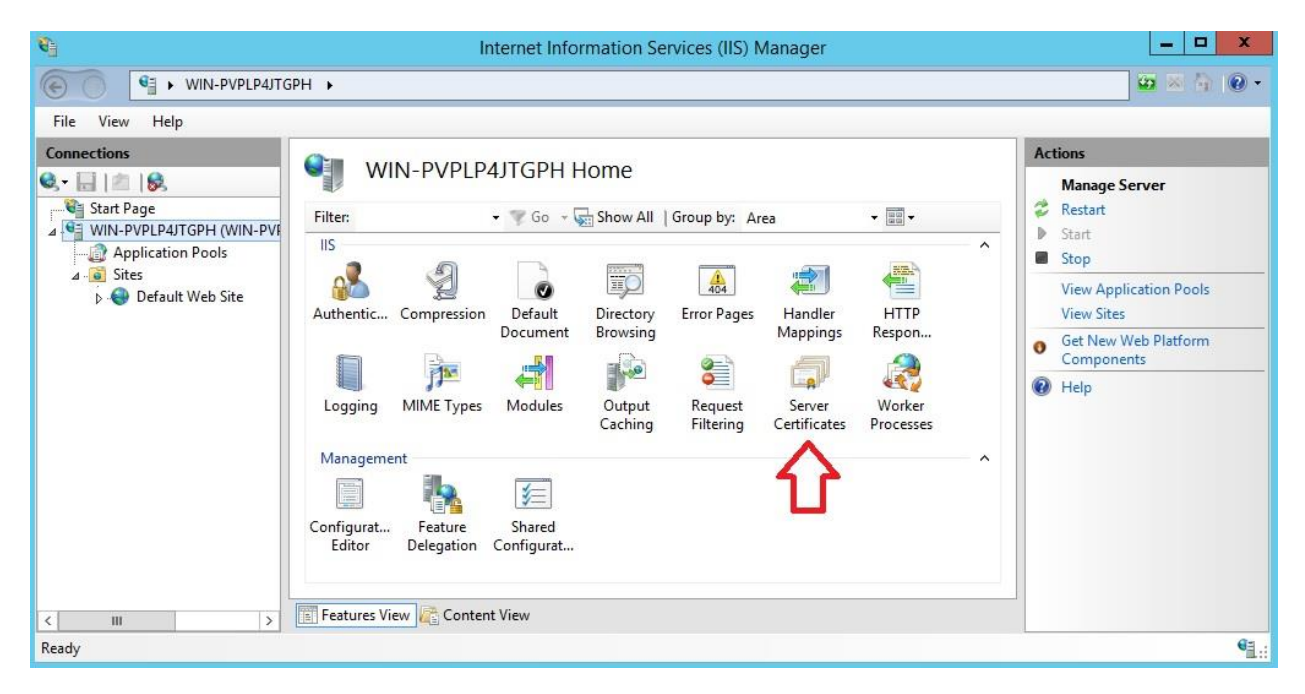

ما قصد داریم که از Certificate پیش فرض خود IIS استفاده نماییم برای این منظور از سمت راست بر روی Create Self-Singed ما قصد داریم که از Certificate کلیک نمایید

| <b>B</b>             | Intern                                                                                                    | et Information Services (II | S) Manager |      | _ <b>_</b> ×                                      |
|----------------------|----------------------------------------------------------------------------------------------------|-----------------------------|------------|------|---------------------------------------------------|
| WIN-PVPLP4JTG        | SPH 🕨                                                                                                    |                             |            |      | 😂 🖂 🏠 🔞 -                                         |
| File View Help       | <i>a</i>                                                                                                    |                             |            |      |                                                   |
| Connections          | Server Certificates Use this feature to request and manage certificates that the Web server can use with websites configured for SSL. Filter: |                             |            | red  | Actions<br>Import<br>Create Certificate Request   |
| Application Pools    |                                                                                                    |                             |            |      | Create Domain Certificate                         |
| Þ 😔 Default Web Site | Name                                                                                                    | Issued To                   | Issued By  | Expi | Create Self-Signed Certificate                    |
|                      |                                                                                                    |                             |            |      | Enable Automatic Rebind of<br>Renewed Certificate |
|                      | < m                                                                                                    |                             |            | >    | ) Help                                            |
| < III >              | E Features View                                                                                                    | /                           |            |      |                                                   |
| Ready                |                                                                                                    |                             |            |      | • <b>1</b> .:                                     |

نامی را برای Certificate خود انتخاب و میتوانید مشخص نمایید که این Certificate را با هدف شخصی و یا ارایه دهندگی وب نیاز دارید که ما استفاده شخصی را بر میگزینیم و بر روی OK کلیک مینماییم

| Create Self-Signed Certificate                                                                                        | ?      | x |
|----------------------------------------------------------------------------------------------------|--------|---|
| Specify Friendly Name                                                                                                 |        |   |
| Specify a file name for the certificate request. This information can be sent to a certificate authority for signing: |        |   |
| Specify a friendly name for the certificate:                                                                          |        |   |
|                                                                                                    |        |   |
| Select a certificate store for the new certificate                                                                    |        |   |
|                                                                                                    |        |   |
| Personal                                                                                                    |        |   |
| Web Hosting                                                                                                    |        |   |
|                                                                                                    |        |   |
|                                                                                                    |        |   |
|                                                                                                    |        |   |
|                                                                                                    |        |   |
|                                                                                                    |        |   |
|                                                                                                    |        |   |
|                                                                                                    |        |   |
| ОК                                                                                                    | Cancel |   |
|                                                                                                    |        |   |

### Certificate مورد نظر با موفقيت ايجاد شد.

| <b>6</b> ]        | Internet Information Services (IIS) Manager                                                 |                                                                                                    |                                                                                           |                          |                                                                                                    |
|-------------------|---------------------------------------------------------------------------------------------|----------------------------------------------------------------------------------------------------|-------------------------------------------------------------------------------------------|--------------------------|----------------------------------------------------------------------------------------------------|
| € • WIN-PVPLP4JTG | PH 🕨                                                                                        |                                                                                                    |                                                                                           |                          | <u>∞</u> × 4 @ •                                                                                                    |
| File View Help    |                                                                                             |                                                                                                    |                                                                                           |                          |                                                                                                    |
| Connections       | Server Cer<br>Use this feature to request<br>for SSL.<br>Filter:<br>Name<br>RahaCertificate | tificates<br>and manage certificates that the W<br>Go - C Show All Grou<br>Issued To<br>WIN-PVPLP4JTGPH | eb server can use with websites co<br>p by: No Grouping •<br>Issued By<br>WIN-PVPLP4JTGPH | nfigured<br>Expi<br>11/4 | Actions Import Create Certificate Request Complete Certificate Request Create Domain Certificate Create Self-Signed Certificate View Export X Remove Enable Automatic Rebind of Renewed Certificate |
| Keady             | <                                                                                           | III<br>ent View                                                                                         |                                                                                           | >                        | Help                                                                                                    |

حال کافیست از سمت چپ بر روی سایت خود کلیک نمایید و از سمت راست گزینه Bindings را انتخاب نمایید

| <b>V</b>                                                                                                    | Internet Information Services (IIS) Manager                                                                                                    |                                                                                                    |  |  |  |
|----------------------------------------------------------------------------------------------------|----------------------------------------------------------------------------------------------------|----------------------------------------------------------------------------------------------------|--|--|--|
| WIN-PVPLP4JTG                                                                                                    | PH + Sites + Default Web Site +                                                                                                    | 🙆 🖄 🔞 🕡 🔹                                                                                                    |  |  |  |
| File View Help                                                                                                    |                                                                                                    |                                                                                                    |  |  |  |
| Connections<br>Connections<br>Start Page<br>Connection<br>Start Page<br>Connection<br>Start Page<br>Connection<br>Connection<br>Start Page<br>Connection<br>Connection<br>Start Page<br>Connection<br>Connection<br>Conn | Filter:       • @ Go • @ Show All       Group by: Area       • @ •         IS       IS       IS       IS       IS         Authentic       Compression       Default       Directory       Error Pages       Handler         Logging       MIME Types       Modules       If Page       If Page       If Page       If Page         Management       Management       Authentic       Authentic <t< td=""><td>Actions<br/>Explore Edit Permissions<br/>Edit Site Bindings<br/>Basic Settings<br/>View Applications View Virtual Directories<br/>Manage Website<br/>C Restart<br/>Start<br/>Stop<br/>Browse Website</td></t<> | Actions<br>Explore Edit Permissions<br>Edit Site Bindings<br>Basic Settings<br>View Applications View Virtual Directories<br>Manage Website<br>C Restart<br>Start<br>Stop<br>Browse Website |  |  |  |
|                                                                                                    | Configurat<br>Editor                                                                                                    | Browse *:80 (http)     Advanced Settings     Configure     Limits                                                                                                    |  |  |  |
| Ready                                                                                                    |                                                                                                    |                                                                                                    |  |  |  |

همانطور که مشاهده مینمایید سایت ما بصورت پیش فرض بر روی بستر http و پورت 80 می باشد برای استفاده از https بر روی Add کلیک نمایید

|      |           |      | Site       | Bindings        | ? X    |
|------|-----------|------|------------|-----------------|--------|
| Туре | Host Name | Port | IP Address | Binding Informa | Add    |
| http |           | 80   | *          |                 | Edit   |
|      |           |      |            |                 | Remove |
|      |           |      |            |                 | Browse |
|      |           |      |            |                 |        |
|      |           |      |            |                 | Close  |

در بخش IP address آدرس آی پی سیستم خود را وارد نمایید و از بخش SSL Certificate نیز Certificate ی که در مراحل قبل ایجاد نمودیم را انتخاب و OK را بزنید

| Turner                                        | -                      | ID address   | Deute      |      |
|-----------------------------------------------|------------------------|--------------|------------|------|
| туре:                                         |                        | 10 10 10 64  | Port:      | 7    |
| https                                         | ~                      | 10.10.10.04  | 443        |      |
| Host name:                                    |                        |              |            |      |
|                                               |                        |              |            |      |
|                                               |                        |              |            |      |
| Require Se                                    | erver Nam              | e Indication |            |      |
| Require Se                                    | erver Nam              | e Indication |            |      |
| Require Se                                    | erver Nam              | e Indication |            |      |
| Require So<br>SSL certificat<br>RahaCertifica | erver Nam<br>e:<br>ite | e Indication | <br>Select | View |
| Require So<br>SSL certificat<br>RahaCertifica | erver Nam<br>e:<br>ite | e Indication | <br>Select | View |

همانطور که مشاهده مینمایید https نیز به سایت ما اضافه شد و میتوان سایت خود را بر بستر (https) SSI مشاهده نمود

|       |           |      | Site        | Bindings        | ?      |
|-------|-----------|------|-------------|-----------------|--------|
| Туре  | Host Name | Port | IP Address  | Binding Informa | Add    |
| http  |           | 80   | *           |                 |        |
| https |           | 443  | 10.10.10.64 |                 | Edit   |
|       |           |      |             |                 | Remove |
|       |           |      |             |                 | Browse |
|       |           |      |             |                 |        |
|       |           |      |             |                 | Close  |

حال کافیست برای مشاهده سایت بر بستر https از سمت راست بر روی گزینه مشخص شده در تصویر کلیک نمایید

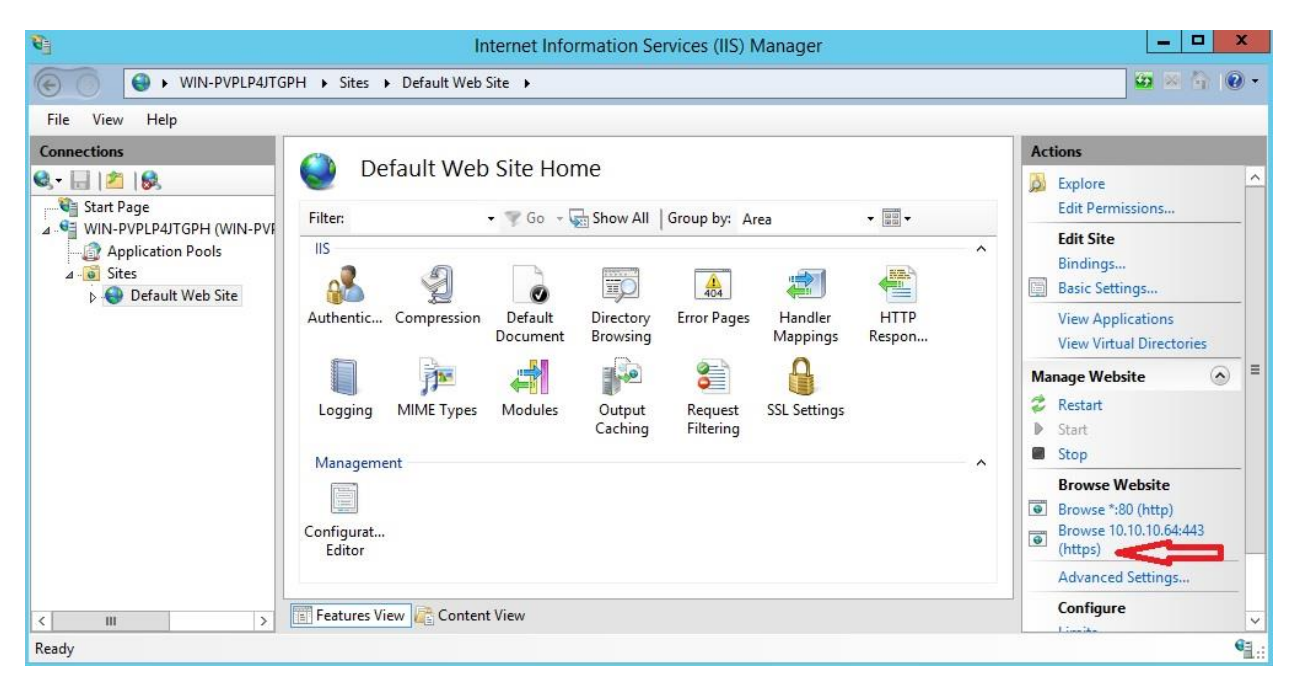

بدلیل اینکه از Certificate معتبر استفاده ننموده ایم پیغام زیر را مشاهده می نمایید برای ادامه بر روی گزینه مشخص شده در تصویر کلیک

نماييد

| $\langle \Rightarrow   \Rightarrow$ | https://10.10.10.64/      P      Certificate Error: Navigation ×                                                | - □ × |
|-------------------------------------|----------------------------------------------------------------------------------------------------|-------|
| 8                                   | There is a problem with this website's security certificate.                                                    |       |
|                                     | The security certificate presented by this website was issued for a different website's address.                |       |
|                                     | Security certificate problems may indicate an attempt to fool you or intercept any data you send to the server. |       |
|                                     | We recommend that you close this webpage and do not continue to this website.                                   |       |
|                                     | Vick here to close this webpage.                                                                                |       |
|                                     | 😵 Continue to this website (not recommended).                                                                   |       |
|                                     | More information                                                                                                |       |

همانطور که مشاهده مینمایید سایت بدرستی بر روی https نشان داده میشود

| A A https://10.10.10.64/ | Q → 😵 Certificate error C 🦳 🛙 | S Windows Server   |                          |
|--------------------------|-------------------------------|--------------------|--------------------------|
| H Windows Server         |                               | S WINDOWS SCIPCI   | ^                        |
| Internet Informat        | tion Services                 |                    |                          |
| Welcome Bienve           | enue Tervetuloa               |                    |                          |
| ょうこそ Benvenuto 軟迫        | Bienvenido Hoş geldiniz       | ברוכים הבאים       |                          |
| Bem-vindo                | Καλώς<br>ορίσατε Välkommen    | Добр<br>환영합니다 пожа | ро<br>аловать Üdvözöljük |

نکته :

اگر نیاز دارید که وب سایت خود را در مسیر اصلی IIS (c:\inetpub\wwwroot) قرار ندهید و آن را در پوشه ای در مسیر اصلی قرار دهید و سایت خود را مشاهده نمایید کافیست پس از وارد نمودن آدرس سایت خود نام پوشه را در امتداد آن وارد نمایید

| 🚺   🗋 🚺 = I     |                                   | wwwroot            |               |  |  |  |  |
|-----------------|-----------------------------------|--------------------|---------------|--|--|--|--|
| File Home Sha   | ire View                          |                    |               |  |  |  |  |
| € ⋺ - ↑ 퉫 •     | This PC 🔸 Local Disk (C:) 🕨 inetp | oub 🕨 www.root 🕨   | ♥ Ċ Sear      |  |  |  |  |
| 😭 Favorites     | Name                              | Date modified      | Туре          |  |  |  |  |
| E Desktop       | 🕕 raha <                          | 11/5/2016 11:01 AM | File folder   |  |  |  |  |
| 📜 Downloads     | 📭 iis-85.png                      | 11/5/2016 10:23 AM | PNG image     |  |  |  |  |
| 🖭 Recent places | 🔊 iisstart.htm                    | 11/5/2016 10:23 AM | HTML Document |  |  |  |  |
| 🍽 This PC       |                                   |                    |               |  |  |  |  |

ما پوشه ای را تحت نام raha ایجاد و فایل index.html را به عنوان صفحه اصلی در آن قرار داده ایم

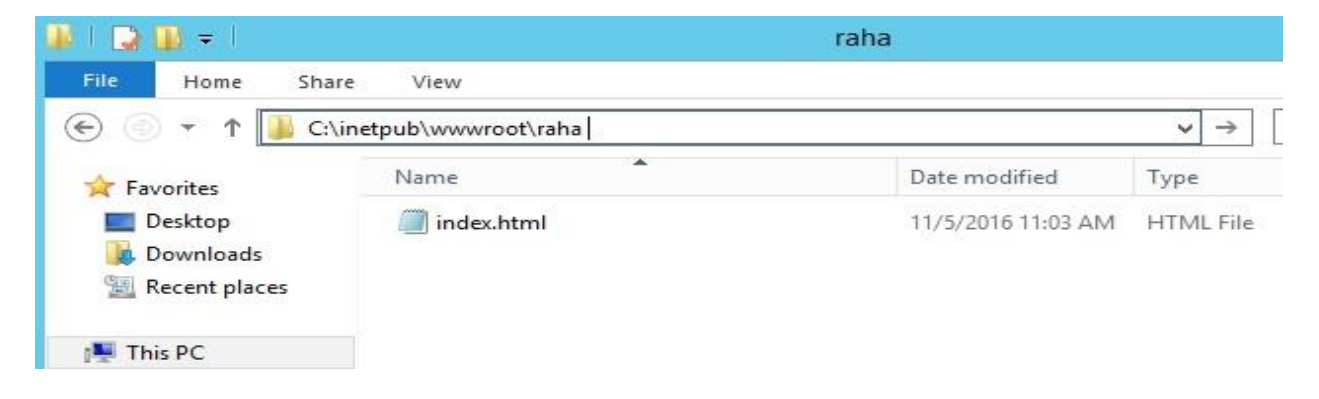

همانطور که توضیح داده شد پس از وارد نمودن آدرس سایت نام پوشه نیز در امتداد آن وارد می نماییم

#### https://10.10.10.64/raha/

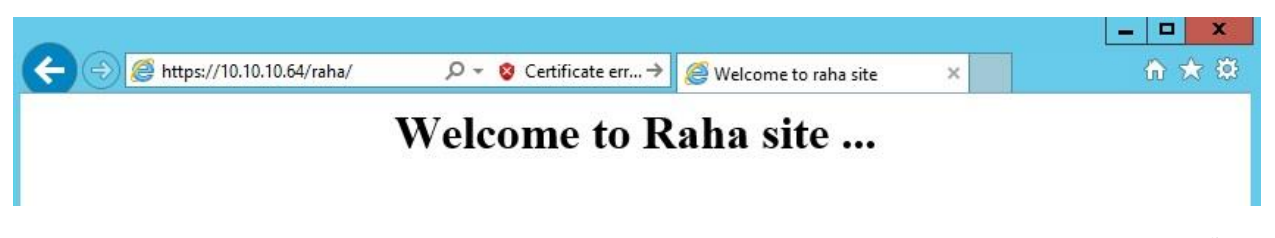

و در آخر نیز میتوان مشخص نمود بصورت پیش فرض IIS چه فایلی را به عنوان صفحه اصلی در نظر بگیرد برای این منظور بر روی سرور خود در IIS کلیک نمایید و گزینه Default Document را انتخاب نمایید

| <b>G</b>                                                                                                    | Internet Information Services (IIS) Manager | _ <b></b> ×                                                                                                    |  |  |  |
|----------------------------------------------------------------------------------------------------|---------------------------------------------|----------------------------------------------------------------------------------------------------|--|--|--|
| (€) ④ (€) ● (€) ● ( |                                             |                                                                                                    |  |  |  |
| File View Help                                                                                                    |                                             |                                                                                                    |  |  |  |
| Connections                                                                                                    | WIN-PVPLP4JTGPH Home                        | Actions Open Feature Manage Server Restart Start Start Stop View Application Pools View Sites Get New Web Platform Components Help |  |  |  |
|                                                                                                    | Caching Filtening Certificates Processes    |                                                                                                    |  |  |  |

همانطور که مشاهده می نمایید صفحاتی را که به عنوان صفحات اصلی میتوان در نظر بگیرد مشخص شده است اگر صفحه خاصی را مد نظر دارید کافیست از سمت راست Add را بزنید و اضافه نمایید

نکته : از بالا به پایین به ترتیب به دنبال صفحه اصلی با نام های مشخص شده در پوشه سایت شما میگردد و اگر این فایل ها وجود داشت آن را بارگذاری می نماید.

| 9 <u>-</u>                                                                                                  | Internet Information Services (IIS) Manager                                                                                                    |                                                                                                    |                                   |  |
|----------------------------------------------------------------------------------------------------|----------------------------------------------------------------------------------------------------|----------------------------------------------------------------------------------------------------|-----------------------------------|--|
| 💽 📲 > WIN-PVPLP4JTGPH >                                                                                     |                                                                                                    |                                                                                                    |                                   |  |
| File View Help                                                                                              | (                                                                                                    |                                                                                                    |                                   |  |
| Connections<br>Start Page<br>WIN-PVPLP4JTGPH (WIN-PVF<br>Application Pools<br>A-S Sites<br>Default Web Site | Default Docur<br>Use this feature to specify the d<br>default documents in order of p<br>Name<br>Default.htm<br>Default.asp<br>index.htm<br>index.html<br>iisstart.htm | efault file(s) to return when a client does not request a specific file. Set<br>priority.<br>Entry Type<br>Local<br>Local<br>Local<br>Local<br>Local | Actions<br>Add<br>Disable<br>Help |  |
| < III ><br>Configuration: 'localhost' applicationH                                                          | Features View ह Content V                                                                                                    | iew                                                                                                    | G:                                |  |

IIS مطالب زیادی برای آموزش دارد اما سعی شد مقدمات این سرویس عنوان شود و در آینده به بخش های بیشتری اشاره خواهد شد.